# Úprava textů

Při úpravách budeme upravovat převážně červeně zbarvený text.

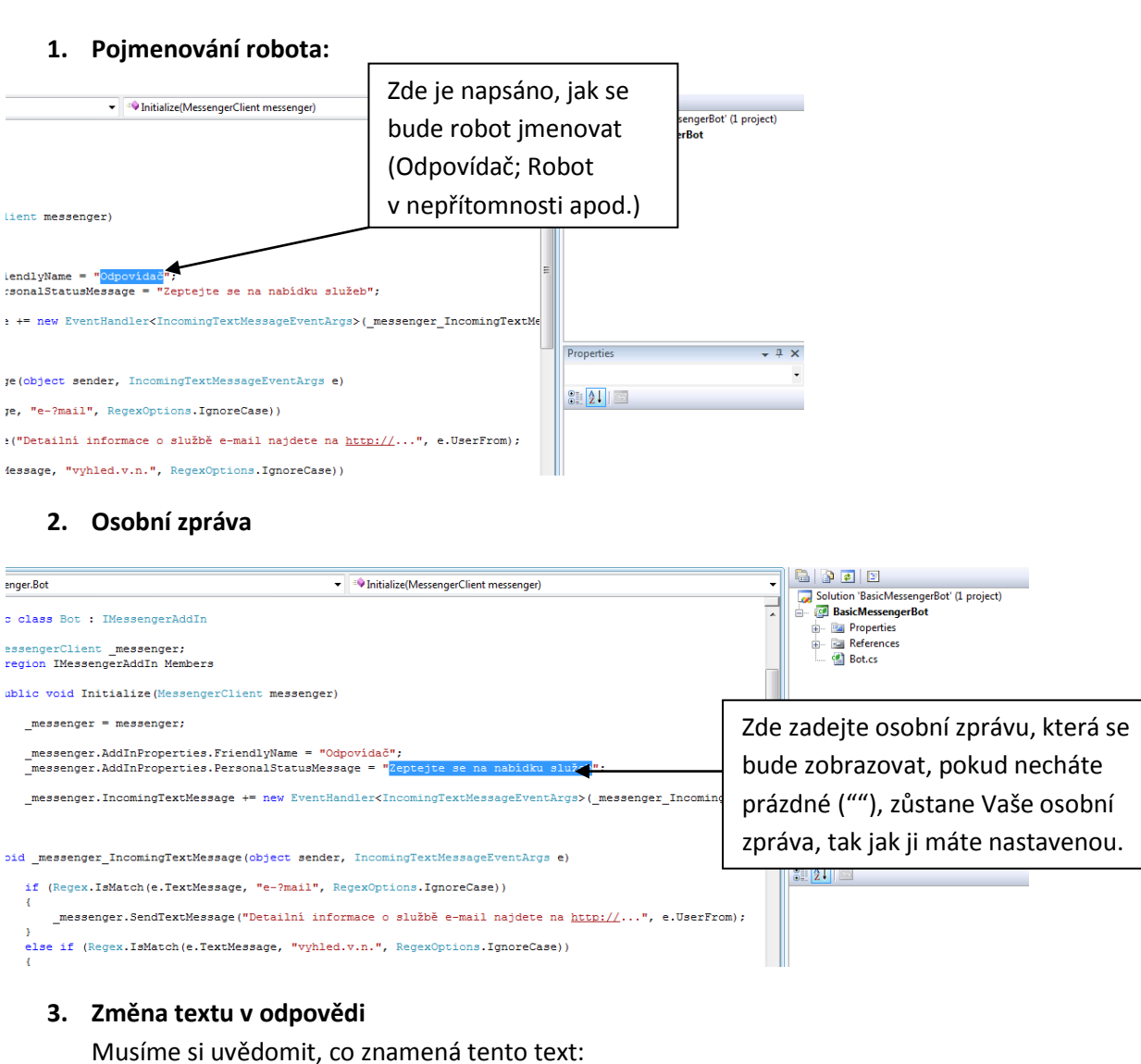

```
if (Regex.IsMatch(e.TextMessage, "e-?mail", RegexOptions.IgnoreCase))
{
    ____messenger.SendTextMessage("Detailni informace o službě e-mail najdete na <u>http://</u>...", e.UserFrom);
}
```

Když kontakt napíše slovo e-mail, dostane odpověď Detailní informace o službě ...

A podíváme se, jak upravit:

```
if (Regex.IsMatch(e.TextMessage, "e-?mail", RegexOptions.IgnoreCase))
{
    __messenger.SendTextMessage("Detailni informace o službě e-mail najdete na <u>http://</u>...", e.UserFrom);
}

if (Regex.IsMatch(e.TextMessage, "e-?mail", RegexOptions.IgnoreCase))
{
    __messenger.SendTextMessage("Můj e-mail zni: hajek.j@hotmail.com", e.UserFrom);
}
```

## 4. Tak upravíme celý text (upravte podle sebe)

if (Regex.IsMatch(e.TextMessage, "e-?mail", RegexOptions.IgnoreCase))
{
 \_\_messenger.SendTextMessage("Můj e-mail zní: hajek.j@hotmail.com", e.UserFrom);
}
else if (Regex.IsMatch(e.TextMessage, "Telefon", RegexOptions.IgnoreCase))
{
 \_\_messenger.SendTextMessage("Můžete mi zavolat na číslo: +420605039924", e.UserFrom);
}
else if (Regex.IsMatch(e.TextMessage, "Web", RegexOptions.IgnoreCase))
{
 \_\_messenger.SendTextMessage("Můj web", RegexOptions.IgnoreCase))
{
 \_\_messenger.SendTextMessage("Můj web je na adrese http://windowsmobilenews.spaces.live.com", e.UserFrom);
}

#### 5. Co znamená menu?

```
else
{
    __messenger.SendTextMessage("Dobrý den, o jakou službu máte zájem?" + Environment.NewLine +
        "E-mail" + Environment.NewLine +
        "Vyhledávání" + Environment.NewLine +
        "Zasílání novinek", e.UserFrom);
}
```

Když napíše uživatel něco jiného, než je předdefinováno, zobrazí se mu odpověď ve stylu: Dobrý den, o jakou službu máte zájem? E-Mail Vyhledávání Zasílání novinek

6. Personalizace menu (záleží na Vás, jak bude vypadat)

```
else
{
    _messenger.SendTextMessage("Dobrý den, o jakou službu máte zájem?" + Environment.NewLine +
        "E-mail" + Environment.NewLine +
        "Zasilání novinek", e.UserFrom);
}

else
{
    __messenger.SendTextMessage("Dobrý den, o jakou službu máte zájem?" + Environment.NewLine +
        "E-mail" + Environment.NewLine +
        "Telefon" + Environment.NewLine +
        "Telefon" + Environment.NewLine +
        "Web", e.UserFrom);
}
```

### 7. Přidávání odpovědí

#### Musíme zkopírovat

```
if (Regex.IsMatch(e.TextMessage, "e-?mail", RegexOptions.IgnoreCase))
  {
       _messenger.SendTextMessage("Můj e-mail zní: hajek.j@hotmail.com", e.UserFrom);
      e if (Regex.IsMatch(e.TextMessage, "Telefon", RegexOptions.IgnoreCase))
                  SendTextMessage("Můžete mi zavolat na číslo: +420605039924", e.UserFrom);
  }
  else if (Regex.IsMatch(e.TextMessage, "Web", RegexOptions.IgnoreCase))
  {
      _messenger.SendTextMessage("Můj web je na adrese <u>http://windowsmobilenews.spaces.live.com</u>", e.UserFrom);
  }
  else
  {
       _messenger.SendTextMessage("Dobrý den, o jakou službu máte zájem?" + Environment.NewLine +
          "E-mail" + Environment.NewLine +
          "Telefon" + Environment.NewLine +
          "Web", e.UserFrom);
  }
                                        za text (vždy před menu!)
if (Regex.IsMatch(e.TextMessage, "e-?mail", RegexOptions.IgnoreCase))
ł
    _messenger.SendTextMessage("Můj e-mail zní: hajek.j@hotmail.com", e.UserFrom);
else if (Regex.IsMatch(e.TextMessage, "Telefon", RegexOptions.IgnoreCase))
    _messenger.SendTextMessage("Můžete mi zavolat na číslo: +420605039924", e.UserFrom);
else if (Regex.IsMatch(e.TextMessage, "Web", RegexOptions.IgnoreCase))
    messenger.SendTextMessage("Můj web je na adrese http://windowsmobilenews.spaces.live.com", e.UserFrom
else if (Regex.IsMatch(e.TextMessage, "Telefon", RegexOptions.IgnoreCase))
{
    messenger.SendTextMessage("Můžete mi zavolat na číslo: +420605039924", e.UserFrom);
}
else
ł
    _messenger.SendTextMessage("Dobrý den, o jakou službu máte zájem?" + Environment.NewLine +
        "E-mail" + Environment.NewLine +
"Telefon" + Environment.NewLine +
        "Web", e.UserFrom);
3
```